## **Communicate with your Contacts!**

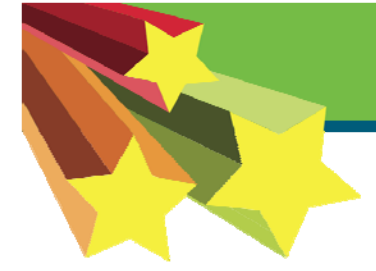

American Heart Association

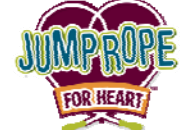

Get the most out of your Contacts, the friends and family members whose addresses you have saved in your address book! Here's how ....

**Step 1:** Log in to your HeartQuarters web page by visiting <u>www.heart.org/jump</u> and click on the button that says '**Login'**. Enter your username and password and click on the <u>Jump Rope For</u> <u>Heart</u> link.

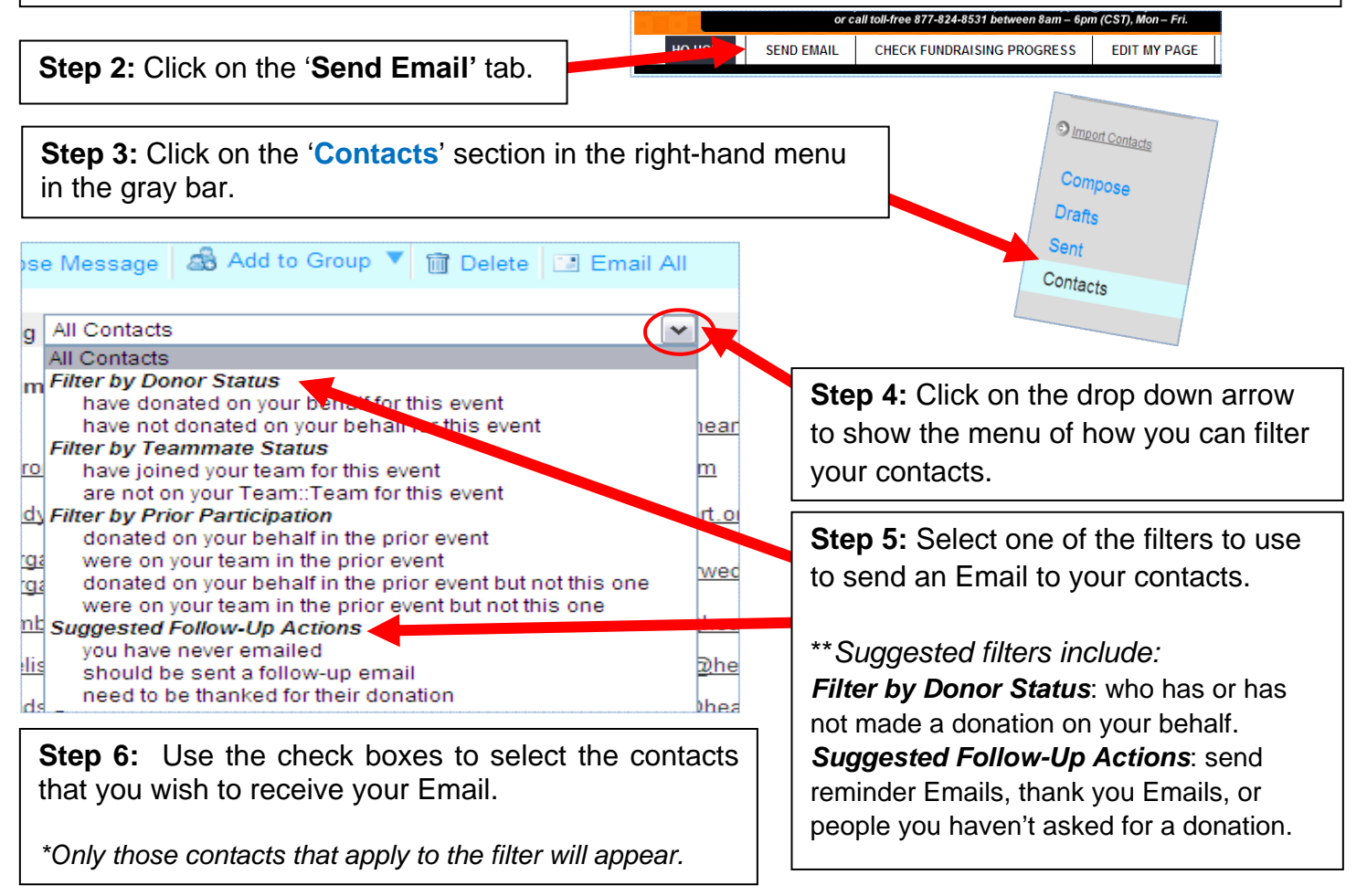

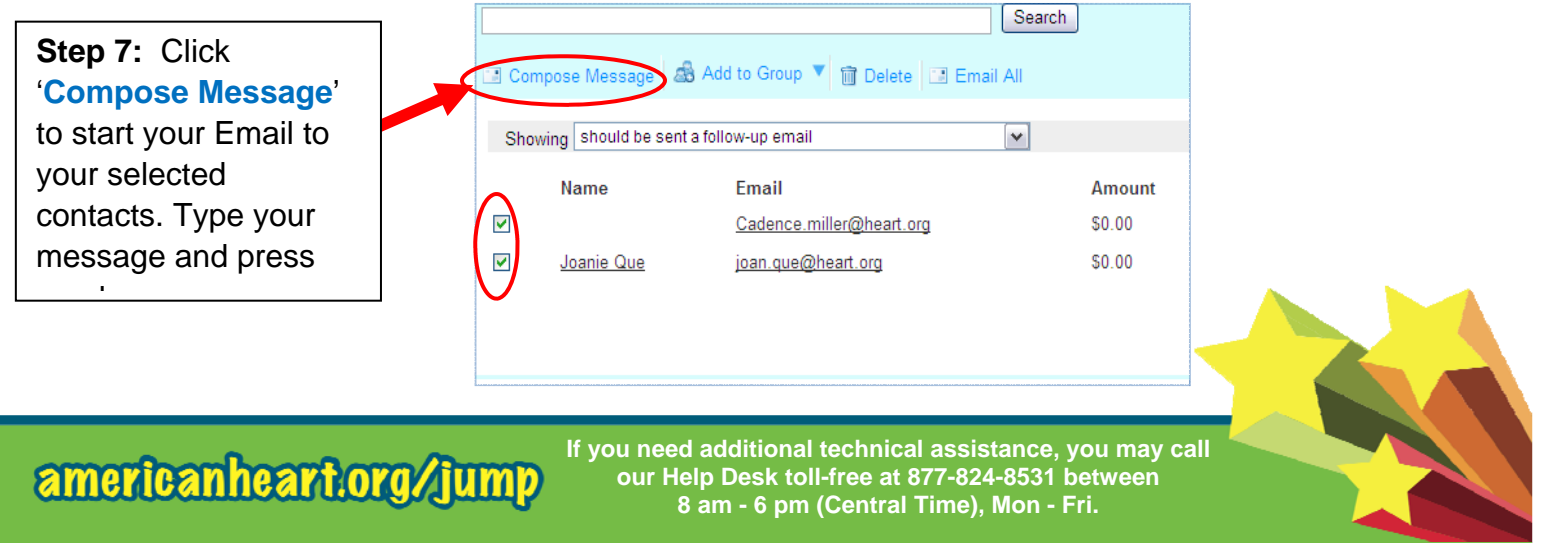